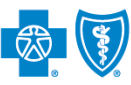

#### BlueCross BlueShield of Montana

#### Provider Data Management (PDM) Update Provider Information using the Availity® Provider Portal August 2018

**Provider Data Management (PDM)** is a web-based application in the Availity<sup>®</sup> Provider Portal that allows providers to update their organization's information and provider directory quickly and efficiently with Blue Cross and Blue Shield of Montana (BCBSMT). Providers have the ability to update, validate and confirm the accuracy of their information using PDM.

#### What type of updates are accepted by BCBSMT through PDM?

Provider organization's information changes and provider demographic updates can be made through PDM, as long as a new contract is not required to support the change (for example, a Tax ID change is not appropriate for PDM). Here are some examples of updates BCBSMT accepts through PDM:

- Organization's business name and addresses
- Individual provider's personal information and practicing locations
- Languages spoken
- Hours of operation
- Contact information for physicians and key staff members
- Providers and practicing locations no longer active

#### What type of updates are NOT accepted by BCBSMT through PDM?

Provider organizations comprised of multiple groups with the same Tax ID, such as facilities, hospitals and medical groups should request updates by completing the BCBSMT <u>Demographic Change Form</u>. Additionally, the following updates should be made by completing the appropriate form in the Network Participation section at <u>bcbsmt.com/provider</u>:

- Adding new providers or physicians to the organization
- Provider licenses
- Individual provide specialties
- New address for the organization or physician
- Hospital affiliations
- National Provider Identifier (NPI) or Tax ID numbers

PDM is accessible to existing Availity Administrators and users assigned the Provider Data Management role. If you are not an Availity registered user and would like to use this application, go to <u>availity.com</u> and select Register to sign up today.

# **Getting Started**

- Go to <u>availity.com</u>
- Select Availity Portal Login
- Enter User ID and Password
- Select Log in

| Availity                             | ŭ      |
|--------------------------------------|--------|
| User ID:<br>User ID                  |        |
| Password:                            |        |
| Show password  Forgot your password? |        |
| Forgot your user ID?                 | Log in |

## Accessing PDM

- Select My Providers from the top main menu
- Select Provider Data Management

| Availity 🖶 Home 🌲 Notifications 🛇                              | ♡ My Favorites ∨                               |
|----------------------------------------------------------------|------------------------------------------------|
| Patient Registration < Claims & Payments <                     | My Providers ~ Reporting Payer Spaces ~ More ~ |
|                                                                | PDM Provider Data Management                   |
| Note: Contact your Availity Administrator if                   | C EE Express Entry                             |
| Provider Data Management is not listed in the navigation menu. | C Enrollments Center                           |

Blue Cross and Blue Shield of Montana, a Division of Health Care Service Corporation, a Mutual Legal Reserve Company, an Independent Licensee of the Blue Cross and Blue Shield Association.

Blue Cross®, Blue Shield® and the Cross and Shield Symbols are registered service marks of the Blue Cross and Blue Shield Association, an association of independent Blue Cross 1 and Blue Shield Plans.

## Provider Data Management (PDM) Update Provider Information using the Availity Portal

## **Directory Verification**

The Directory Verification process provides an easier and shorter workflow for users to make information and demographic updates for their organization and providers.

Availity users will receive a Directory Verification notification in their Notification Center on a quarterly basis to meet the Centers for Medicare & Medicaid Services (CMS) requirements.

Every 90 days, providers must verify the following information about their organization:

- Organization's service locations
- Organization's specialties
- Organization's hospital affiliations
- Providers in your organization's provider directory

## **Directory Verification** – Select a Business

#### On the PDM page, select your business in the Select a Business field, then click Continue

| Businesses                                                                                                    |                                                                                                    |
|----------------------------------------------------------------------------------------------------|----------------------------------------------------------------------------------------------------|
| You have 1 business that needs to be verified this quarter.<br>Why should I do this? Once and done. Complete your provider profile and we will send it to participating payers. You can p<br>Don't see your business in the list below? • Add a business to the list. | print and send a PDF to any other payer.                                                                                                    |
| Select a Business          Verify Now       123456789 - ABC Clinic         REMINDER: You can save your work anywhere in the process and come back at any time to submit your profile to payers         Cancel       Continue                                          | <ul> <li>Quick Tips:</li> <li>→ If you do not see your business listed, click Add a business to this list.</li> <li>→ Expand Show all options to complete the Core PDM workflow. Refer to page 4 for step-by-step instructions.</li> </ul> |

## **Directory Verification** – Manage Business

Manage Business – manage, edit or delete the following information for your organization:

- General Information verify and/or update business name
- Service Locations manage existing or delete the business location
- Specialties updates in this section are NOT currently accepted by BCBSMT
- Hospital Affiliations updates in this section are NOT currently accepted by BCBSMT

Note: Sections that have errors will display red error badges. You cannot proceed to the next step until all errors are resolved.

|                           |                                                               | contact your organization via prior       |
|---------------------------|---------------------------------------------------------------|-------------------------------------------|
| General Information       | General Information                                           | Next: Manage Providers →                  |
| Service Locations 3Errors | Toggle between sections to complete your business information | n. Attest when your record is up-to-date. |
| Specialties               | General Information ©<br>ABC Clinic                           |                                           |
| Hospital Affiliations     | Manage General Information                                    | on                                        |

## 2

**Quick Tips:** 

deleted.

→ Include all service locations for your

→ Primary service locations cannot be

→ Indicate the appropriate Appointment Phone Number in the Service Locations

section to ensure patients are able to

organization in Service Locations section.

Quick Tip:

→ During verification, you can add, edit or delete information as needed. Once you have verified the information, you must attest to its accuracy before sending the data to BCBSMT.

## **Provider Data Management (PDM)** Update Provider Information using the Availity Portal

## **Directory Verification** – Manage Providers

Manage Providers – manage, edit or delete the following information for providers within your organization:

- General Information verify and/or update provider's name
- Service Locations manage existing or delete the provider's location
- Identifiers updates in this section are NOT currently accepted by BCBSMT
- Specialties updates in this section are NOT currently accepted by BCBSMT
- Hospital Privileges updates in this section are NOT currently accepted by BCBSMT

**Note:** The service locations available in the **Manage Provider** section are based on the service locations set up under the **Manage Business** section.

| ← Previous: Manage Business                                                    |                                                                                                    | Step<br>2 of 3 | Next: Submit Verified Profile → |  |
|--------------------------------------------------------------------------------|----------------------------------------------------------------------------------------------------|----------------|---------------------------------|--|
| Search Q + Add an Individual Provider to this Business                         | PHIL                                                                                                    | LIP BELDII     | ING                             |  |
| Phillip Belding                                                                | General Ir                                                                                                    | nformation     |                                 |  |
| TYPE 1 NPI: 1234567800<br>PRIMARY TAXONOMY CODE: 102L00000X<br>Delete Provider | Phillip Belding - Male 👁<br>English<br>Manage General Information                                                |                |                                 |  |
|                                                                                | Service Lo                                                                                                    | ocations       |                                 |  |
|                                                                                | PRIMARY<br>123 Anywhere St., Beach City, Texas, 12345<br>Manage this Service Location Add a new Service Location |                |                                 |  |
|                                                                                | Identifiers                                                                                                    |                |                                 |  |
|                                                                                | NPI 1234567890 👁<br>Manage this Identifier Add a new Identifier                                                  |                |                                 |  |
|                                                                                | Specialties                                                                                                    |                |                                 |  |
|                                                                                | PRIMARY Taxonomy 102L00000X O<br>Behavioral Health & Social Service Providers • Psychoanalyst                    |                |                                 |  |
|                                                                                | Manage this Specialty Add a new Specialty                                                                        |                |                                 |  |
|                                                                                | Hospital P                                                                                                    | Privileges     |                                 |  |
|                                                                                | You do not have any Hospital Privileges.<br>Add a new Hospital Privilege                                         |                |                                 |  |

Once all updates have been applied to the Manage Providers section, select Next: Submit Verified Profile >>

Review and agree to the information provided by selecting I agree with the above statements, and want to send this information to the health plans shown

## Select Submit Verified Profile

#### Quick Tip:

→ There must be at least one Service Location assigned to each provider.

## Core PDM

The full PDM workflow allows you to update your organization's business demographic data and provider directory. Users will be automatically directed to this workflow if the organization selected has already been verified that quarter.

- On the PDM page, select your business in the Select a Business field
- Expand Show all options
- Complete the Manage Business and Manage Providers sections, then Submit Verified Profile

| 't see your business in the list below? O Add a bus   | iness to the list.                                               |                                                                                                    |
|-------------------------------------------------------|------------------------------------------------------------------|----------------------------------------------------------------------------------------------------|
| ect a Business<br>/erify Now 123456789 - ABC Clinic   | •                                                                | Quick Tip:                                                                                                    |
| INDER: You can save your work anywhere in the prancel | pocess and come back at any time to submit your profile to payer | S → If you do not see your business li click Add a business to this list.                                                                            |
| nplete the full set of data with the tasks be         | low                                                              |                                                                                                    |
| tudil I mond to complete cosh tool:2                  |                                                                  |                                                                                                    |
| at will I need to complete each task?                 |                                                                  |                                                                                                    |
| at will I need to complete each task?                 | •                                                                | e                                                                                                    |
| Add and edit your business & location information.    | Add, edit, and delete providers in your provider directory.      | When you've updated your profile or verified that<br>it's correct, we'll send it to the payers you do<br>business with.                              |
| Add and edit your business & location information.    | Add, edit, and delete providers in your provider<br>directory.   | When you've updated your profile or verified that<br>it's correct, we'll send it to the payers you do<br>business with.<br>Review History of Updates |

**Note:** Throughout PDM, you may see red and gray request badges, which indicate errors or requests from BCBSMT that need be verified and/or updated. You cannot proceed to the next step until all red error badges are resolved.

## **Core PDM** – Manage Business

Manage Business – manage, edit or delete the following information for your organization:

- General Information manage existing or delete the business location
- Service Locations edit or delete non-primary locations
- Mailing Addresses edit or delete non-primary locations
- Payment Addresses edit or delete non-primary locations
- Certifications updates in this section are NOT currently accepted by BCBSMT
- Licenses updates in this section are NOT currently accepted by BCBSMT
- Identifiers updates in this section are NOT currently accepted by BCBSMT
- Specialties updates in this section are NOT currently accepted by BCBSMT
- Hospital Affiliations updates in this section are NOT currently accepted by BCBSMT
- Key Staff manage existing, add or delete key staff

### Quick Tips:

- → Review each sections even if there are no errors listed to ensure all of the organization's information is correct.
- → The data you enter in the Manage Business section will populate the options can you assign to your providers in the Manage Providers section.

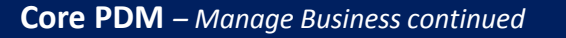

Once all updates have been applied to the Manage Business section, select the Go To menu and click Manage Providers to proceed to the next section

## Manage Business ABC Clinic Give Feedback General Information General Information Service Locations (3 Errors) Toggle between sections to complete your business information. Attest when your record is up-to-date. General Information 🥥 Mailing Addresses (1Error) ABC Clinic Manage General Information Payment Addresses (1 Error) Certifications Quick Tips: Licenses $\rightarrow$ Make sure all service locations for your Identifiers organization are listed in Service Locations section. → Primary service locations cannot be Specialties deleted. → The Key Staff section requires a medical Hospital Affiliations director and an owner to be listed. Key Staff 2 Errors

## Core PDM – Manage Providers

Manage Providers – manage, edit or delete the following information for providers within your organization:

- General Information verify and/or update provider's name
- Service Locations edit or delete non-primary locations
- Mailing Addresses edit or delete non-primary locations
- Payment Addresses edit or delete non-primary locations
- Certifications manage existing, add or delete certifications
- Degrees manage existing, add or delete degrees
- Licenses updates in this section are NOT currently accepted by BCBSMT
- Identifiers updates in this section are NOT currently accepted by BCBSMT
- Specialties updates in this section are NOT currently accepted by BCBSMT
- Hospital Privileges updates in this section are NOT currently accepted by BCBSMT

## Quick Tips:

- → Service Locations listed are based on the service locations added to the Manage Business section.
- → If the service location for the provider is not available, select Add a Service location to the business to add the address in the Manage Business section.
- → If the provider's office hours are different from the business, uncheck This provider has the same office hours as the business at tis location in the Service Locations section.

**Note:** If your provider type does not include individual providers, you may skip the **Manage Providers** section and only attest to the business information.

## **Core PDM** – Manage Providers continued

Once you have verified and/or corrected all errors in the Manage Providers section, select the Go To menu and click Submit Verified Profile

| Manage Providers ABC Clinic                                     | Give Feedback                                           | Go To |
|-----------------------------------------------------------------|---------------------------------------------------------|-------|
| Search                                                          |                                                         |       |
|                                                                 | PHILLIP BELDING                                         |       |
| <ul> <li>Add an Individual Provider to this Business</li> </ul> | General Information                                     |       |
| Phillip Belding                                                 |                                                         |       |
| 3 Errors<br>TYPE 1 NPI: 1234567890                              | Phillip Belding - Male 1                                |       |
| PRIMARY TAXONOMY CODE: 102L00000X<br>Delete Provider            | Manage General Information                              |       |
|                                                                 | Service Locations                                       |       |
|                                                                 | PRIMARY<br>123 Anywhere St., Beach City, Texas, 12345 O |       |
|                                                                 | Manage this Service Location Add a new Service Location |       |
|                                                                 | Mailing Addresses                                       |       |
|                                                                 | At least one Mailing Address is Required. <b>1</b>      |       |
|                                                                 | Add a new Mailing Address                               |       |
|                                                                 | Payment Addresses                                       |       |
|                                                                 | At least one Payment Address is Required. 1             |       |
|                                                                 | Add a new Payment Address                               |       |
|                                                                 | Certifications                                          |       |
|                                                                 | You do not have any Certifications.                     |       |
|                                                                 | Add a new Certification                                 |       |
|                                                                 | Degrees                                                 |       |
|                                                                 | You do not have any Degrees.                            |       |
|                                                                 | Add a new Degree                                        |       |

Review and agree to the information provided by selecting I agree with the above statements, and want to send this information to the health plans shown

#### Select Submit Verified Profile

#### Things to keep in mind...

Availity works with many of your health plans to share and update information about your organization, including your locations and health care providers. The health plan(s) shown above will receive your verification that the information you've reviewed is correct, along with any updates to the information you have provided. The plan(s) will use that information to keep their systems, including provider directories, up-to-date.

When you submit this form, you agree that:

- 1. Availity and the health plan(s) indicated have permission to verify and use the information you are submitting.
- 2. You have authority to conduct day-to-day business, including providing updates to your information, on behalf of your organization and its health care providers.
- 3. The information you provide is correct and complete to the best of your ability.
- 4. You will notify your health plan(s) about any future changes to the information you provided today, in accordance with the contractual obligations you have with each health plan.
- 5. Future changes to the business structure of your organization or other information you have provided today may require you to complete the verification and update workflow again.
- 6. The changes you have made today are not changes to your contractual agreements between your organization and your payer(s)

I agree with the above statements, and want to send this information to the health plans shown.

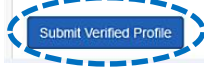

## **PDM Reporting**

PDM Reporting allows you to view reports of the data successfully submitted to BCBSMT and other participating payers for specific PDM attestations.

To view these reports, select Review History of Updates, or click Reporting from the Go To menu

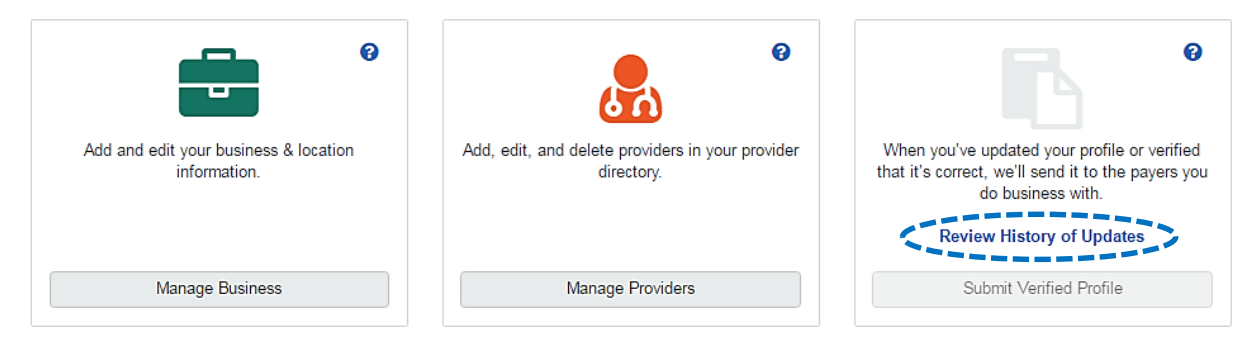

On the Reporting page, click Download Report to create a PDF of a specific PDM submission for your records

|                         | Clinic                | G             | ive Feedback    |  |
|-------------------------|-----------------------|---------------|-----------------|--|
| Successful Attestations |                       |               |                 |  |
| Application             | Date & Time Submitted | Submitter     | Report Links    |  |
| Core PDM                | 08/22/2017 at 1:53PM  | Larisa Tester | Download Report |  |
| Directory Verification  | 08/18/2017 at 12:40PM | Larisa Tester | Download Report |  |
| Core PDM                | 08/16/2017 at 8:54AM  | Larisa Tester | Download Report |  |
| Core PDM                | 08/15/2017 at 7:15PM  | Hanman Hale   | Download Report |  |
| Core PDM                | 08/14/2017 at 4:35PM  | Hanman Hale   | Download Report |  |

Have questions or need additional education? Email the Provider Education Consultants at <u>PECS@bcbsmt.com</u> Be sure to include your name, direct contact information & Tax ID or billing NPI.

Availity is a trademark of Availity, LLC, a separate company that operates a health information network to provide electronic information exchange services to medical professionals. Availity provides administrative services to BCBSMT. BCBSMT makes no endorsement, representations or warranties regarding any products or services provided by independent third party vendors such as Availity. If you have any questions about the products or services provided by such vendors, you should contact the vendor(s) directly.